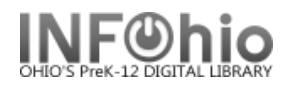

## Setup Word 2007 Default Settings for viewing/printing SIRSI Reports

## **Option #1 – TEMPORARY Setting – must be done each time you view "Sirsi" Report**

You should have no trouble viewing the INFOhio tab reports in Word 2007 if you select the RTF Output option when generating the report.

However, if you selected the Plain Text output for an INFOhio report, or are using a Sirsi report, you will find that the pages don't break correctly and the text may be wrapping. The following adjustments will need to be made each time you print a Sirsi report if correct alignment is important to you.

**HINT:** To prevent problems, check your existing templates for INFOhio reports and be sure RTF is bulleted, unless it's a spreadsheet. Excel reports are not affected.

- 1. In Finished Reports, highlight your report name and click View. Be sure to *check* View Result and Format Report. View log is optional.
- Click on the Home Ribbon, the font should be Courier New. You'll need to *change* the size of the font to 10. (It defaults to 10.5)

*Highlight* the whole document (Ctrl + A), then use the drop down arrow to *select* 10.

Report Format O Plain Tex O RTF O Portrait O Landscape O Normal O Condensed

Finished Reports : View

🗖 View Ioa

✓ View result

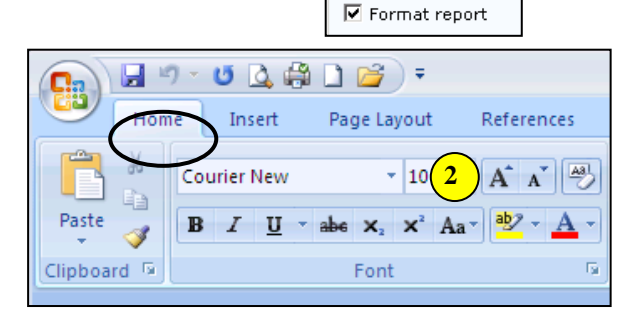

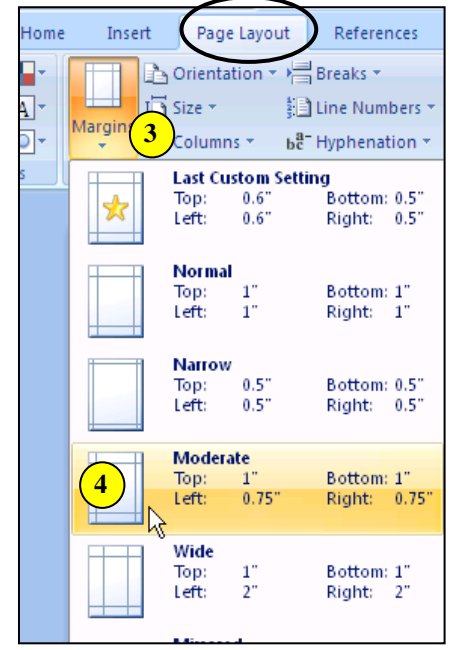

- 3. On the Page Layout Ribbon, *click* the drop down arrow under Margins.
- 4. Click on Moderate.

Your report is ready to print!

**NOTE**: After setting this up, please run the following report, then view with LOG and FORMAT turned on: **USERS tab / List Users report** – make no selections, run it with the default settings. The last page of this very long report should show the same setup as the first page.

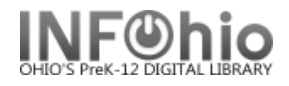

## *Option #2 – PERMANENT SETTING –if you run "Sirsi" reports extensively*

1. Start Microsoft WORD 2007.

w Microsoft Office Word 2007

2. **Select** the HOME tab.

| Ca   |           | <u>د الا</u> | ( <u>(</u> ) =          |                                    |                      |        |                 |             |
|------|-----------|--------------|-------------------------|------------------------------------|----------------------|--------|-----------------|-------------|
|      | Home      | Insert       | Page Layout             | References                         | Mailings             | Review | View            |             |
| ſ    | ∦ Cut     | 2            | Calibri (Body)          | • 11 •                             | A A                  |        | • * <u>*</u> •• | <b>.</b> ][ |
| Past | e 🍼 Forma | t Painter    | B <i>I</i> <u>U</u> ∗ał | e X <sub>2</sub> X <sup>2</sup> Aa | • <mark>* A</mark> • | ≣≣     | ≡∎(≡•) 🆄 •      |             |
|      | Clipboard | Gi.          |                         | Font                               | Gi.                  |        | Paragraph       |             |

3. *Find* the Change Styles selection (far right) and *click* on the little diagonal arrow at the bottom-right of that selection.

|           |           |       |          |           |          |           |          | 0                                    |
|-----------|-----------|-------|----------|-----------|----------|-----------|----------|--------------------------------------|
| AaBbC     | AaBbCc    | АаВ   | AaBbCc.  | AaBbCcDı  | AaBbCcDu | AaBbCcDu  |          | ♣ Find ▼<br>ዲ <mark>b</mark> Replace |
| Heading 1 | Heading 2 | Title | Subtitle | Subtle Em | Emphasis | Intense E | _ Change | 🗟 Select 🔻                           |
| Styles 3  |           |       |          |           |          |           |          | Editing                              |
|           |           |       |          | _         |          |           |          | Ca                                   |

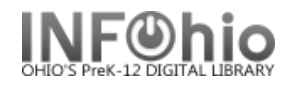

## 4. Select the Plain Text style

| Styles                             | ▼ ×       |
|------------------------------------|-----------|
| Clear All                          | *         |
| Normal                             | ۹         |
| No Spacing                         | ¶         |
| Heading 1                          | <u>¶a</u> |
| Heading 2                          | <u>¶a</u> |
| Title                              | <u>¶a</u> |
| Subtitle                           | <u>¶a</u> |
| Subtle Emphasis                    | a         |
| Emphasis                           | a         |
| Intense Emphasis                   | a         |
| Strong                             | a         |
| Quote                              | <u>¶a</u> |
| Intense Quote                      | <u>¶a</u> |
| Subtle Reference                   | a         |
| Intense Referend                   | a         |
| Book Title                         | a         |
| List Paragraph                     | ¶         |
| Plain Text                         | па        |
|                                    | -         |
| Show Preview Disable Linked Styles |           |
| 🌆 🅸 🍫                              | Options   |

| NOTE: If Plain Text is NOT an      |   |
|------------------------------------|---|
| option in your drop-down menu      | , |
| select "Options" from bottom       |   |
| of menu, then select "All          |   |
| styles" – select <b>Plain Text</b> |   |
| from the list. (see 4a-b)          |   |

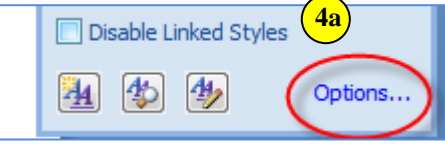

|                                                                               | _        |  |  |  |  |  |
|-------------------------------------------------------------------------------|----------|--|--|--|--|--|
| Style Pane Options                                                            | <u>}</u> |  |  |  |  |  |
| Select styles to show:                                                        |          |  |  |  |  |  |
| Recommended                                                                   | -        |  |  |  |  |  |
| Recommended<br>In use                                                         |          |  |  |  |  |  |
| In current document                                                           |          |  |  |  |  |  |
| All Styles                                                                    | -        |  |  |  |  |  |
| Paragraph level formatting                                                    | _        |  |  |  |  |  |
| Font formatting                                                               |          |  |  |  |  |  |
| Bullet and numbering formatting                                               |          |  |  |  |  |  |
| Select how built-in style names are shown                                     |          |  |  |  |  |  |
| Show next heading when previous level is used                                 |          |  |  |  |  |  |
| Hide built-in name when alternate name exists                                 |          |  |  |  |  |  |
| $\odot$ Only in this document $\bigcirc$ New documents based on this template |          |  |  |  |  |  |
| OK Cancel                                                                     |          |  |  |  |  |  |

5. *Click* on Modify... option.

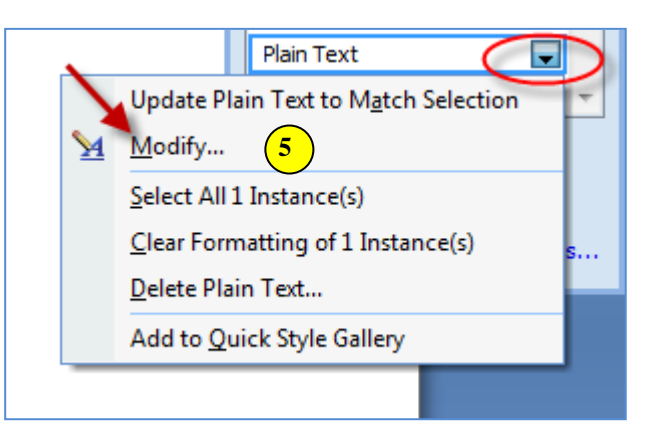

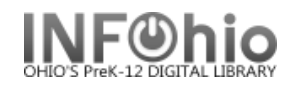

|    |                        | Modify Style                                               | 2 2                                                                                                    |  |  |  |
|----|------------------------|------------------------------------------------------------|----------------------------------------------------------------------------------------------------|--|--|--|
|    |                        | Properties                                                 |                                                                                                    |  |  |  |
|    |                        | <u>N</u> ame:                                              | Plain Text                                                                                                    |  |  |  |
| 6  | Change the             | Style type:                                                | Linked (paragraph and character)                                                                                                    |  |  |  |
| 0. | formatting to          | Style <u>b</u> ased on:                                    | ¶ Normal                                                                                                    |  |  |  |
|    | Courier                | Style for following paragrap                               | h: 112 Plain Text                                                                                                    |  |  |  |
|    | new, 10                | Formatting 6                                               |                                                                                                    |  |  |  |
|    |                        | Courier New 🗨 10                                           | ▼ B I U Automatic ▼                                                                                                    |  |  |  |
|    |                        |                                                            |                                                                                                    |  |  |  |
|    |                        |                                                            |                                                                                                    |  |  |  |
|    |                        | Previous Paragraph Previous<br>Paragraph Previous Paragrap | s Paragraph Previous Paragraph Previous Paragraph Previous Paragraph Previous<br>h Previous Paragraph Previous Paragraph Previous Paragraph              |  |  |  |
|    |                        | Sample Text Sample Tex<br>Sample Text Sample Tex           | xt Sample Text Sample Text Sample Text Sample Text Sample Text<br>xt Sample Text Sample Text Sample Text Sample Text                                     |  |  |  |
|    |                        | Sample Text Sample Tex<br>Following Paragraph Follow       | xt Sample Text Sample Text Sample Text Sample Text Sample Text ving Paragraph Following Paragraph Following Paragraph                                    |  |  |  |
|    |                        | Following Paragraph Follow<br>Following Paragraph Follow   | ving Paragraph Following Paragraph Following Paragraph Following Paragraph<br>ving Paragraph Following Paragraph Following Paragraph Following Paragraph |  |  |  |
|    |                        | Following Paragraph Follow<br>Following Paragraph Follow   | ving Paragraph Following Paragraph Following Paragraph Following Paragraph<br>ving Paragraph Following Paragraph Following Paragraph Following Paragraph |  |  |  |
|    |                        | Following Paragraph Follow<br>Following Paragraph Follow   | ving Paragraph Following Paragraph Following Paragraph Following Paragraph<br>ving Paragraph Following Paragraph Following Paragraph Following Paragraph |  |  |  |
|    |                        | Font: Courier New, 10 pt, 1                                | Style: Linked, Automatically update, Hide until used, Priority: 100, Based                                                                               |  |  |  |
|    |                        |                                                            |                                                                                                    |  |  |  |
|    |                        | Add to Quick Style list                                    | Automatically undate                                                                                                    |  |  |  |
| 7. | <i>Click</i> on the    | <ul> <li>Only in this document</li> </ul>                  | ) New documents based on this template                                                                                                    |  |  |  |
|    | the bottom of the      | Format                                                     |                                                                                                    |  |  |  |
|    | Modify Style           |                                                            | Paragraph ?                                                                                                    |  |  |  |
|    | screen.                |                                                            | Indents and Spacing Line and Page Preaks                                                                                                    |  |  |  |
|    |                        |                                                            |                                                                                                    |  |  |  |
|    |                        |                                                            |                                                                                                    |  |  |  |
|    |                        |                                                            |                                                                                                    |  |  |  |
|    |                        |                                                            |                                                                                                    |  |  |  |
|    |                        |                                                            | Indentation                                                                                                    |  |  |  |
| 8. | Set paragraph settin   | gs to all 0's                                              | Left: 0" Special: By:                                                                                                    |  |  |  |
|    | (zeros) and line space | cing to single.                                            | Right: 0" (none)                                                                                                    |  |  |  |
|    |                        |                                                            |                                                                                                    |  |  |  |
|    |                        |                                                            |                                                                                                    |  |  |  |
|    |                        |                                                            | Spacing                                                                                                    |  |  |  |
|    |                        |                                                            | Before: 0 pt 🚖 Li <u>n</u> e spacing: <u>A</u> t:                                                                                                    |  |  |  |
|    |                        |                                                            | After:                                                                                                    |  |  |  |
|    |                        |                                                            | Don't add space between portaphs of the same style                                                                                                    |  |  |  |

Reports — Understanding Reports pg 4 Page layout created and text abridged by INFOhio from SirsiDynix documentation. Copyright © 2018, SirsiDynix. All Rights Reserved INFOhio is Optimized by the Management Council

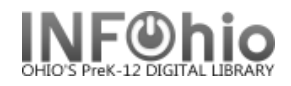

9. Select OK (on both windows).

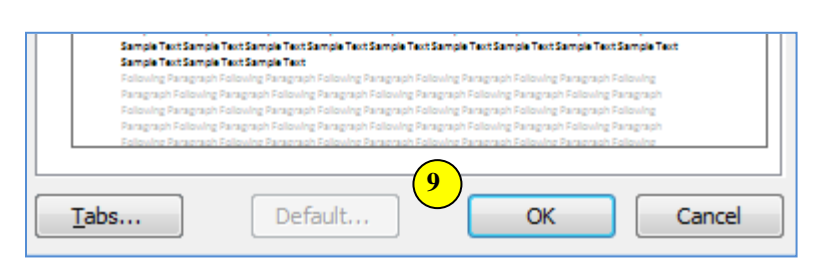

- 10. *Change* the default margins by clicking on the Page Layout tab and choosing margins. Select MODERATE.
- 11. **Set** this margin setting as your default. Select "Custom Margins".

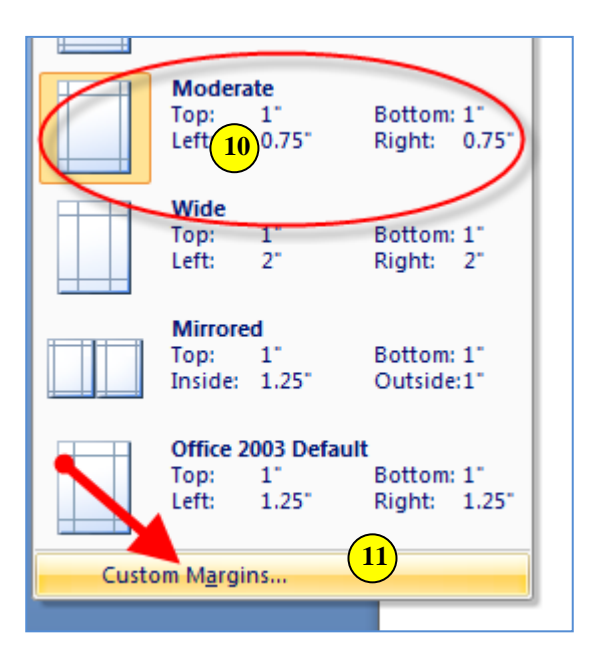

12. Select Default from the Page Setup window.

| Page Setup           | ? 💌       |
|----------------------|-----------|
| Margins Paper Layout |           |
| Margins              |           |
|                      |           |
|                      |           |
| Default 12           | OK Cancel |
|                      |           |

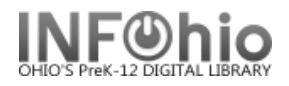

13.

| Select YES for default | Page Setup                   |                                                                  | -                                               | 2 2                              |
|------------------------|------------------------------|------------------------------------------------------------------|-------------------------------------------------|----------------------------------|
| settings.              | Margins Pa                   | per Layout                                                       |                                                 |                                  |
|                        | Margins                      |                                                                  |                                                 |                                  |
|                        | Top:                         | 1"                                                               | Bottom:                                         | 1"                               |
|                        | Left:                        | 0.75"                                                            | <u>Rig</u> ht:                                  | 0.75"                            |
|                        | Gutter:                      | 0"                                                               | Gutter position:                                | Left 💌                           |
|                        | Orientation<br>A<br>Portrait | Landscape                                                        |                                                 |                                  |
|                        | Microsoft Offi               | ice Word                                                         |                                                 | <b>×</b>                         |
|                        | Apply to: Wh                 | you want to change the de<br>s change will affect all new<br>Yes | fault settings for page<br>documents based on t | e setup?<br>the NORMAL template. |
|                        |                              |                                                                  |                                                 |                                  |
|                        | Default                      |                                                                  | ОК                                              | Cancel                           |

**NOTE:** If using Word 2010, you may need to use margins of 0.75" for the top and bottom as well.

**NOTE**: After setting this up, please run the following report, then view with LOG and FORMAT turned on: **USERS tab / List Users report** – make no selections, run it with the default settings. The last page of this very long report should show the same setup as the first page.